# Переходим по ссылке <u>Скачать IpTvPlayer</u>

После чего начнется скачивание файла.

### Запускаем скачанный файл

| Установка IP-TV Player                                 |   |
|--------------------------------------------------------|---|
| Установка IP-TV Player                                 |   |
| Подождите, идёт загрузка последней версии IP-TV Player |   |
| Загрузка IpTvPlayer-Custom.zip                         |   |
|                                                        |   |
|                                                        |   |
|                                                        |   |
| 16 КіВ (0%) из 5.7 МіВ @ 16 КіВ/s (осталось 52 секунд  | ) |
|                                                        |   |
|                                                        |   |
|                                                        |   |
|                                                        |   |
|                                                        |   |
|                                                        |   |
|                                                        |   |
|                                                        |   |
|                                                        |   |

12

1

## Нажимаем «Установить»

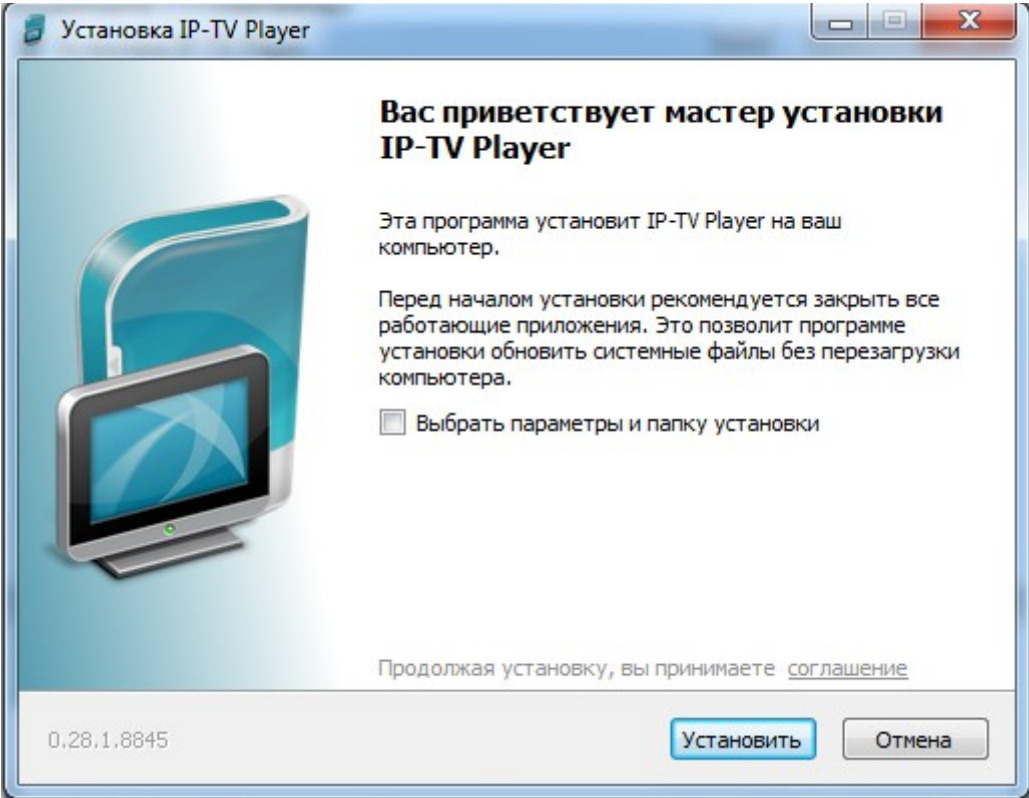

По желанию убираем все флажки и нажимаем «Готово»

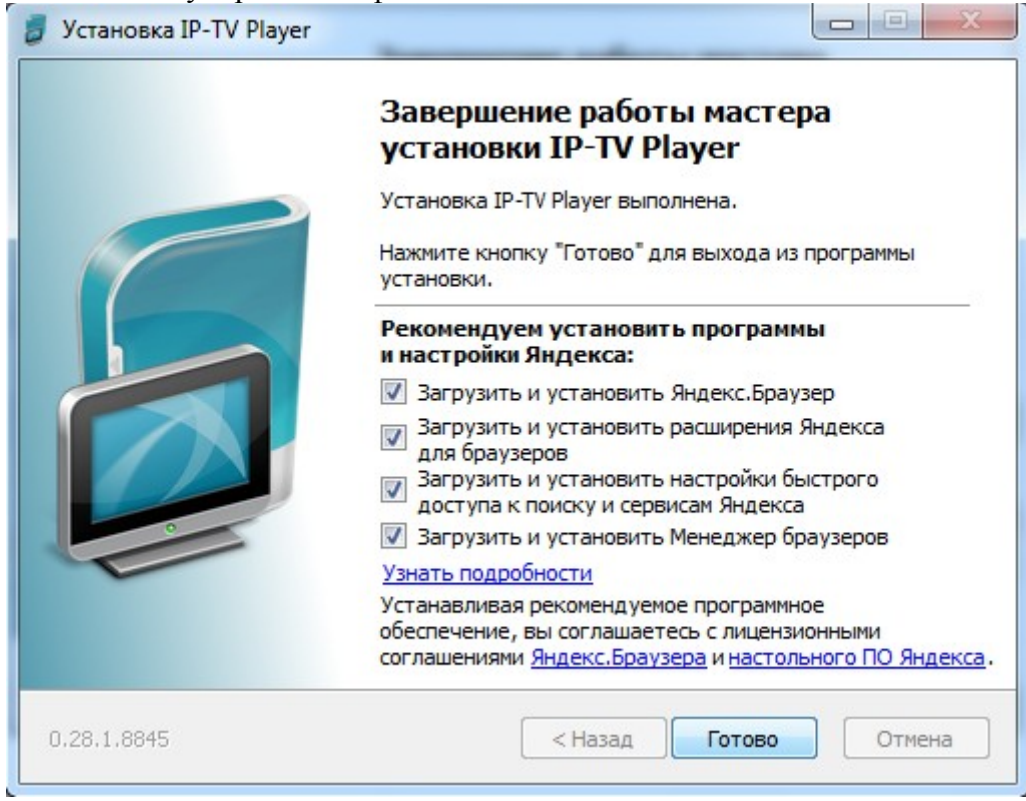

## На рабочем столе появится ярлык IP-TV Player.

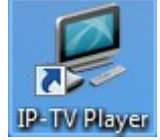

#### Запускаем его:

| Подключение к go.iptvportal.ru    |                                                      |
|-----------------------------------|------------------------------------------------------|
| <b>R</b>                          | GA                                                   |
| 😱 Аутентифика.<br>Имя:<br>Пароль: | ия не выполнена                                      |
| Профиль:<br>Дерегистрация         | <ul> <li>Анонимный вход</li> <li>ОК Выход</li> </ul> |

В соответствующие строки вводим Имя пользователя и Пароль от учетной записи ТВ и нажимаем «ОК».

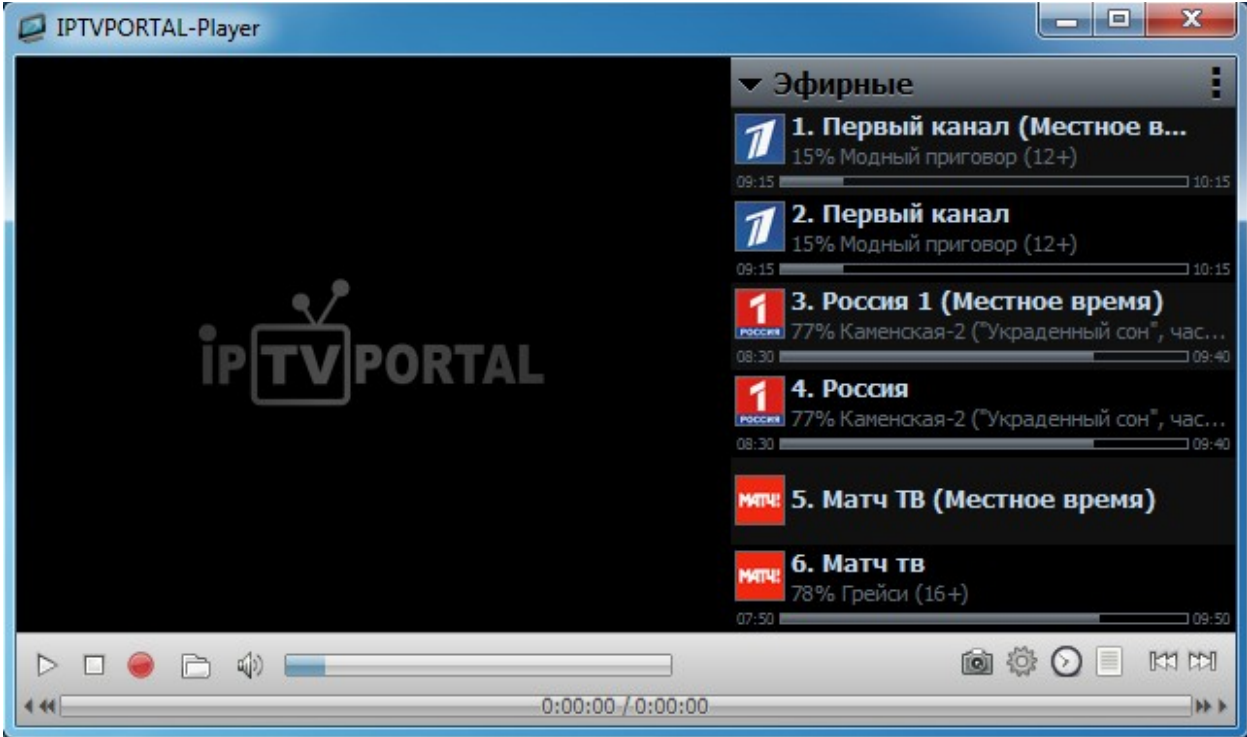

Выбираем нужный канал и наслаждаемся просмотром.